### **FICHE PRATIQUE**

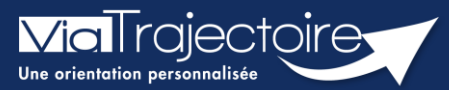

#### **Consulter l'historique des versions**

Grand-âge

Lorsqu'un dossier Grand-Âge est créé et que des modifications sont apportées au volet médical ou au volet autonomie, il est possible de consulter l'historique des différentes versions.

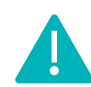

Cette fonctionnalité est accessible aux utilisateurs ayant des habilitations pour accéder au volet médical et autonomie.

Cette fiche pratique vous indique comment consulter l'historique des versions.

### 1 Accéder au dossier Grand-Âge

- 1. Cliquez sur le menu déroulant GRAND ÂGE
- 2. Cliquez sur Mes dossiers

| GRAND ÂGE        |
|------------------|
| Créer un dossier |
| Mes dossiers     |

- 3. Une fois sur votre tableau de bord, vous avez deux possibilités :
  - Rechercher par nom du demandeur ou numéro de dossier, puis cliquer sur Ouvrir fiche

| Nom du demandeur | <br>Ouvrir fiche | Ouvrir TDB |
|------------------|------------------|------------|
| Dossier n°       | Ouvrir fiche     | Ouvrir TDB |

Cliquer directement sur le dossier concerné sur le tableau de bord

# 2 Consulter l'historique des versions du volet médical

1. Cliquez sur VOLET MEDICAL dans le Contenu du dossier

| Contenu du dossier  |                   | Ξ |
|---------------------|-------------------|---|
| VOLET ADMINISTRATIF | Validé (23 févr.) |   |
| VOLET MÉDICAL       | Validé (23 févr.) |   |
| VOLET AUTONOMIE     | Validé (23 févr.) |   |

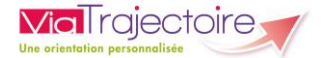

1

2

2. Dans la partie Historique – Volet Médical, vous pouvez soit :

| Sélectionner une version et la consulter  | Historique - Volet Medical                                                                                                    |
|-------------------------------------------|----------------------------------------------------------------------------------------------------|
|                                           | <ul> <li><u>24 févr 15:52 - Amélie Hue</u></li> <li><u>23 févr 14:49 - Amélie Hue</u></li> <li><u>23 févr 14:45 - Amélie Hue</u></li> <li><u>Comparer</u></li> </ul> |
| Sélectionner deux versions et cliquer sur | Historique - Volet Medical                                                                                                    |
| Comparer                                  | 🗹 24 févr 15:52 - Amélie Hue 🗸                                                                                                    |
|                                           | <ul> <li><u>23 févr 14:49 - Amélie Hue</u></li> <li><u>23 févr 14:45 - Amélie Hue</u></li> </ul>                                                                     |
|                                           | Comparer                                                                                                    |
|                                           |                                                                                                    |

Les modifications apportées dans la seconde version apparaissent en vert dans le volet médical

| Antécédents médicaux et/ou chirurgicaux |              |
|-----------------------------------------|--------------|
| Soins palliatifs                        | Non          |
| Allergies                               | Oui          |
| Préciser                                | Amoxicilline |
|                                         |              |

## 3 Consulter l'historique des versions du volet autonomie

1. Cliquez sur VOLET AUTONOMIE dans le Contenu du dossier

| Contenu du dossier  |                   | Ξ |
|---------------------|-------------------|---|
| VOLET ADMINISTRATIF | Validé (23 févr.) |   |
| VOLET MÉDICAL       | Validé (24 févr.) |   |
| VOLET AUTONOMIE     | Validé (23 févr.) |   |

2. Cliquez sur la version que vous souhaitez consulter

| Historique - Volet Autonomie        |  |
|-------------------------------------|--|
| 23 févr 15:10 - Amélie Hue 🗸        |  |
| <u>23 févr 15:09 - Amélie Hue</u> 🗸 |  |

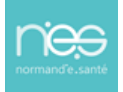